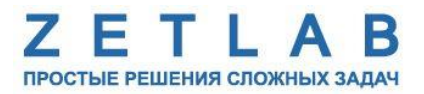

## МОДУЛЬ УПРАЛЕНИЯ ДРАЙВЕРОМ ШАГОВОГО ДВИГАТЕЛЯ ZET 7060-S, ZET 7160-S

## РУКОВОДСТВО ПО ЭКСПЛУАТАЦИИ

### ЭТМС.421425.001-60Ѕ РЭ

По вопросам продаж и поддержки обращайтесь:

Архангельск (8182)63-90-72 Астана +7(7172)727-132 Астрахань (8512)99-46-04 Барнаул (3852)73-04-60 Белгород (4722)40-23-64 Брянск (4832)59-03-52 Владивосток (423)249-28-31 Волгоград (844)278-03-48 Вологда (8172)26-41-59 Воронеж (473)204-51-73 Екатеринбург (343)384-55-89 Иваново (4932)77-34-06 Ижевск (3412)26-03-58 Иркутск (395) 279-98-46 Казань (843)206-01-48 Калининград (4012)72-03-81 Калуга (4842)92-23-67 Кемерово (3842)65-04-62 Киров (8332)68-02-04 Краснодар (861)203-40-90 Красноярск (391)204-63-61 Курск (4712)77-13-04 Липецк (4742)52-20-81 Магнитогорск (3519)55-03-13 Москва (495)268-04-70 Мурманск (8152)59-64-93 Набережные Челны (8552)20-53-41 Нижний Новгород (831)429-08-12 Новокузнецк (3843)20-46-81 Новосибирск (383)227-86-73 Омск (3812)21-46-40 Орел (4862)44-53-42 Оренбург (3532)37-68-04 Пенза (8412)22-31-16 Пермь (342)205-81-47 Ростов-на-Дону (863)308-18-15 Рязань (4912)46-61-64 Самара (846)206-03-16 Санкт-Петербург (812)309-46-40 Саратов (845)249-38-78 Севастополь (8692)22-31-93 Симферополь (3652)67-13-56

Таджикистан (992)427-82-92-69

Смоленск (4812)29-41-54 Сочи (862)225-72-31 Ставрополь (8652)20-65-13 Сургут (3462)77-98-35 Тверь (4822)63-31-35 Томск (3822)98-41-53 Тула (4872)74-02-29 Тюмень (3452)66-21-18 Ульяновск (8422)24-23-59 Уфа (347)229-48-12 Хабаровск (4212)92-98-04 Челябинск (351)202-03-61 Череповец (8202)49-02-64 Ярославль (4852)69-52-93

----

Киргизия (996)312-96-26-47

**К**азахстан (772)734-952-31

Эл. почта: zte@nt-rt.ru || Сайт: http://zet.nt-rt.ru

## Оглавление

| 1 | На           | азначение и технические характеристики                                              | 3  |
|---|--------------|-------------------------------------------------------------------------------------|----|
|   | 1.1.         | Назначение модуля управления                                                        | 3  |
|   | 1.2.         | Условия эксплуатации                                                                | 3  |
|   | 1.3.         | Технические характеристики                                                          | 4  |
| 2 | Вн           | ешний вид и назначение разъемов                                                     | 5  |
|   | 2.1.         | Внешний вид модулей управления                                                      | 5  |
|   | 2.2.         | Обозначение контактов модулей управления                                            | 6  |
|   | 2.2          | 2.1. Лабораторное исполнение                                                        | 6  |
|   | 2.3.         | Схема подключения модуля управления к драйверу шагового двигателя                   | 8  |
| 3 | Пс           | одготовка к конфигурированию                                                        | 9  |
|   | 3.1.         | Подключение модулей управления                                                      | 9  |
|   | 3.2.         | Программа «Диспетчер устройств»                                                     | 9  |
| 4 | Ко           | онфигурирование модулей управления                                                  | 10 |
|   | 4.1.         | Конфигурирование интерфейсной части модулей управления                              | 10 |
|   | 4.2.<br>упра | Назначение и состав вкладок для конфигурирования измерительной части модулей вления | 11 |
|   | 4.2          | 2.1. Вкладки «Измерения»                                                            | 11 |
|   | 4.2          | 2.2. Вкладка «Настройки»                                                            | 13 |
|   | 4.2          | 2.3. Вкладка «Управление»                                                           | 14 |
|   | 4.3.         | Конфигурирование модулей управления ZET 7x60-S                                      | 16 |
| 5 | Pe           | жимы работы светодиодной индикации                                                  | 17 |

#### 1 Назначение и технические характеристики

#### 1.1. Назначение модуля управления

Модуль управления ZET 7x60-S предназначен для управления драйвером шагового двигателя. С ZET 7x60-S выдается сигнал для управления драйвером шагового двигателя, задается количество шагов, на которые необходимо повернуть шаговый двигатель, и скорость, с которой будет двигаться шаговый двигатель. Модуль управления ZET 7x60-S может применяться самостоятельно или в составе автоматизированных измерительных систем.

#### 1.2. Условия эксплуатации

Модуль управления ZET 7х60-S в зависимости от назначения и места эксплуатации имеет два варианта исполнения:

1. Лабораторное исполнение – применяется при возможности использовать цифровые датчики в мягких условиях эксплуатации.

2. Промышленное исполнение – цифровые датчики предназначены для эксплуатации в неблагоприятных условиях окружающей среды.

Условия эксплуатации модуля управления ZET 7x60-S представлены в Табл. 1.1. *Табл. 1.1 Условия эксплуатации ZET 7x60-S* 

| Параметр                            | Лабораторное<br>исполнение | Промышленное<br>исполнение |
|-------------------------------------|----------------------------|----------------------------|
| Температура окружающего воздуха, °С | 540                        | -3055                      |
| Относительная влажность воздуха, %  | Не более 90 <sup>1</sup>   | Не более 98 <sup>2</sup>   |
| Атмосферное давление, мм. рт. ст.   | 630-800                    | 495-800                    |

<sup>&</sup>lt;sup>1</sup> при температуре воздуха 25 °С без конденсации влаги.

<sup>&</sup>lt;sup>2</sup> при температуре воздуха 35 °С.

## 1.3. Технические характеристики

Основные технические характеристики модуля управления ZET 7х60-S представлены в Табл. 1.2.

Табл. 1.2 Технические характеристики ZET 7x60-S

| Поромотр                                                | Значение       |            |  |
|---------------------------------------------------------|----------------|------------|--|
| Параметр                                                | ZET 7060-S     | ZET 7160-S |  |
| Уровень сигнала, В                                      | 5              |            |  |
| Частота переключений, МГц                               | до             | 4          |  |
| Количество подключаемых драйверов<br>шаговых двигателей | 1              |            |  |
| Частота обновления данных, Гц                           | 1, 10, 50, 100 |            |  |
| Интерфейс передачи данных                               | RS-485         | CAN 2.0    |  |
| Диапазон напряжения питания, В                          | 924            |            |  |
| Потребляемая мощность, Вт                               | 0,5            |            |  |

## 2 Внешний вид и назначение разъемов

#### 2.1. Внешний вид модулей управления

На Рис. 2.1 представлен внешний вид модуля управления ZET 7х60-S, выполненного в лабораторном исполнении. Внутри цифрового датчика, на нижней грани, расположен магнит, что позволяет, при необходимости, установить датчик на металлической поверхности в удобном для пользователя положении.

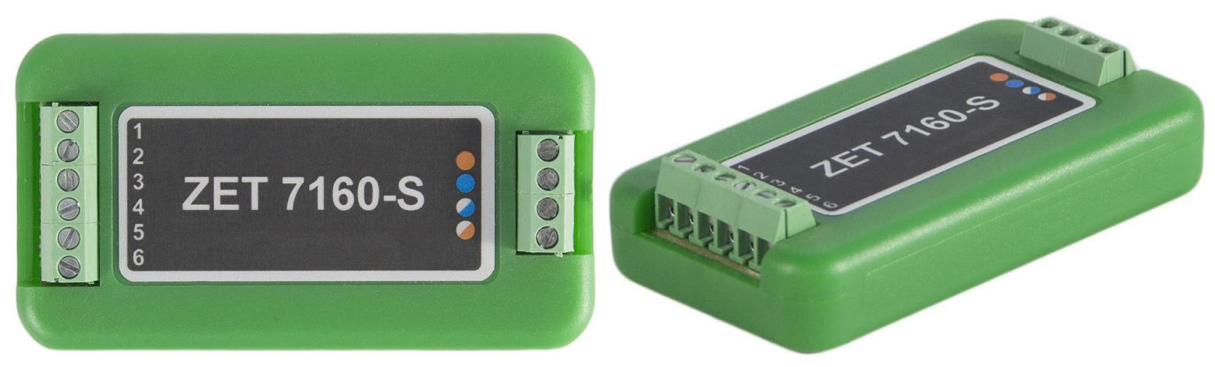

Рис. 2.1 Внешний вид модуля управления в лабораторном исполнении

На Рис. 2.2 представлен внешний вид модуля управления ZET 7х60-S, выполненного в промышленном исполнении.

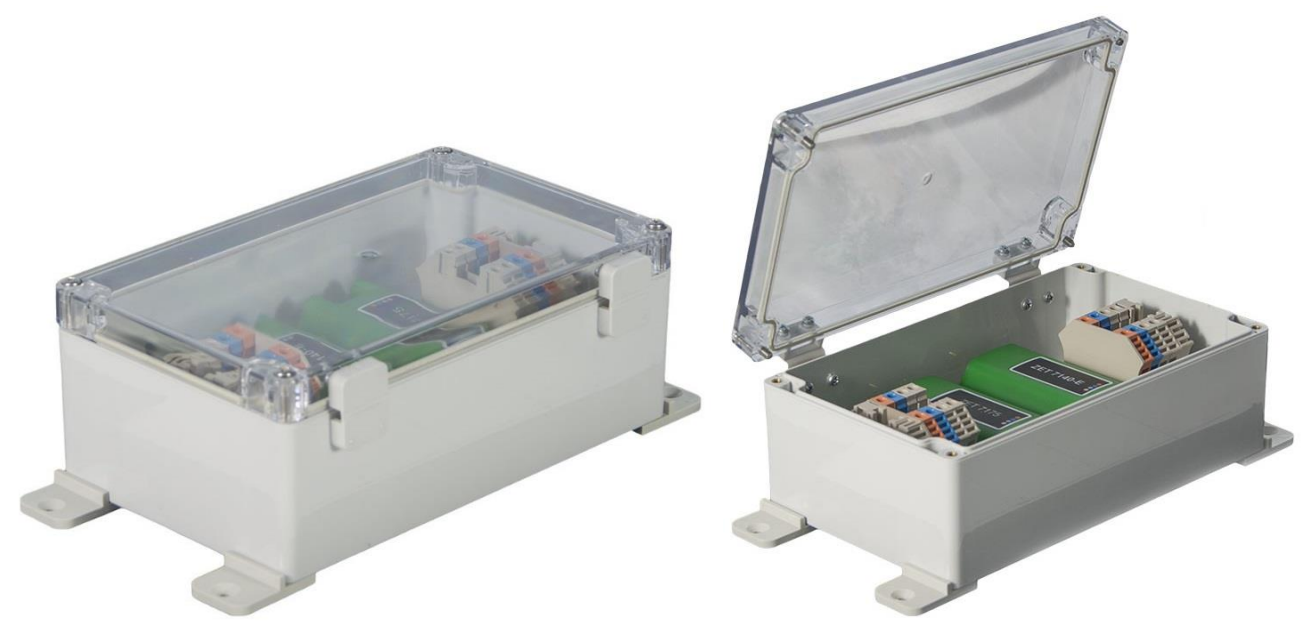

Рис. 2.2 Внешний вид модуля управления в промышленном исполнении

#### 2.2. Обозначение контактов модулей управления

#### 2.2.1. Лабораторное исполнение

Модули управления ZET 7x60-S, выполненные в лабораторном исполнении, имеют две группы клемм. Первая группа из 4-х клемм предназначена для подключения цифровых датчиков к измерительной сети, а вторая группа из 6-ти клемм предназначена для управления шаговыми двигателями.

На Рис. 2.3 отображено обозначение клемм модуля управления ZET 7060-S, выполненного в лабораторном исполнении.

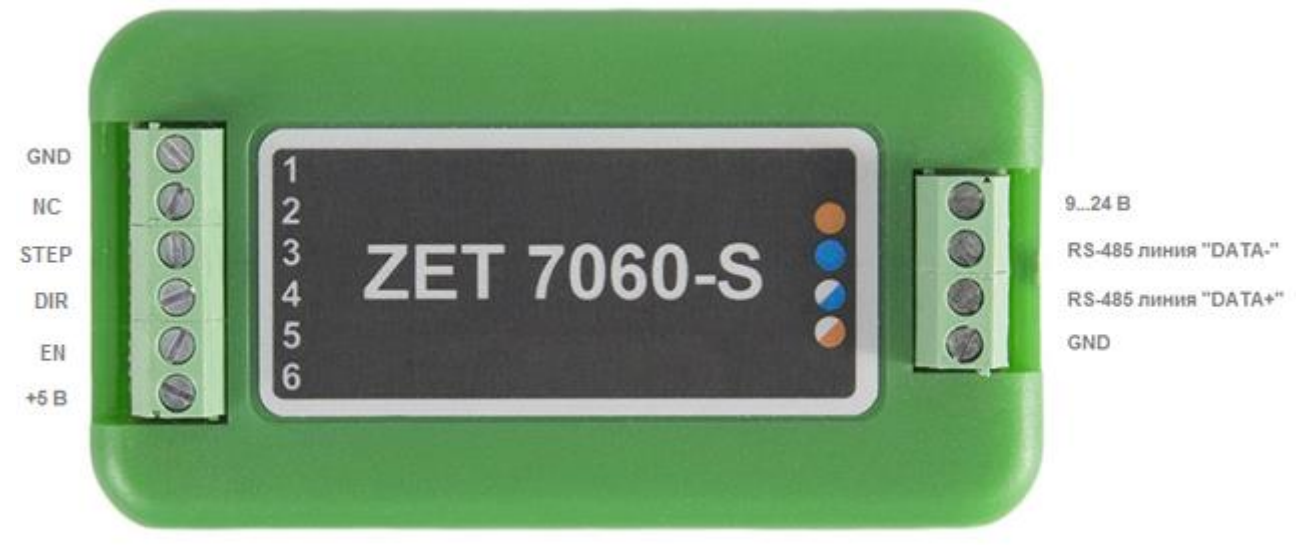

Рис. 2.3 Обозначение клемм ZET 7060-S в лабораторном исполнении

В Табл. 2.1 отображено назначение клемм модуля управления ZET 7060-S для управления шаговым двигателем.

|  | Табл. | 2.1 | Назначение | клемм | ZET | 7060-S | для | управления | шаговым | двигателем |
|--|-------|-----|------------|-------|-----|--------|-----|------------|---------|------------|
|--|-------|-----|------------|-------|-----|--------|-----|------------|---------|------------|

| Маркировка | Обозначение | Назначение                        |
|------------|-------------|-----------------------------------|
| 1          | GND         | Общий                             |
| 2          | NC          | Не используется                   |
| 3          | STEP        | Сигнал шага двигателя             |
| 4          | DIR         | Сигнал направления драйвера       |
| 5          | EN          | Сигнал активации драйвера         |
| 6          | 5 B         | Выходное напряжение модуля        |
| 0          | 5 D         | (U=5 В, І <sub>макс</sub> =50 мА) |

В Табл. 2.2 отображено обозначение клемм модуля управления ZET 7060-S для подключения к измерительной сети.

Табл. 2.2 Обозначение клемм ZET 7060-S для подключения к измерительной сети

| Номер Маркировка контакта |                     | Обозначение                  |
|---------------------------|---------------------|------------------------------|
| 1                         | Оранжевый (красный) | + (924) B                    |
| 2 Синий                   |                     | RS-485 линия «В» или «DATA-» |
| 3 Бело-синий (зеленый)    |                     | RS-485 линия «А» или «DATA+» |
| 4 Бело-оранжевый (желтый) |                     | GND                          |

На Рис. 2.4 отображено обозначение клемм модуля управления ZET 7160-S, выполненного в лабораторном исполнении.

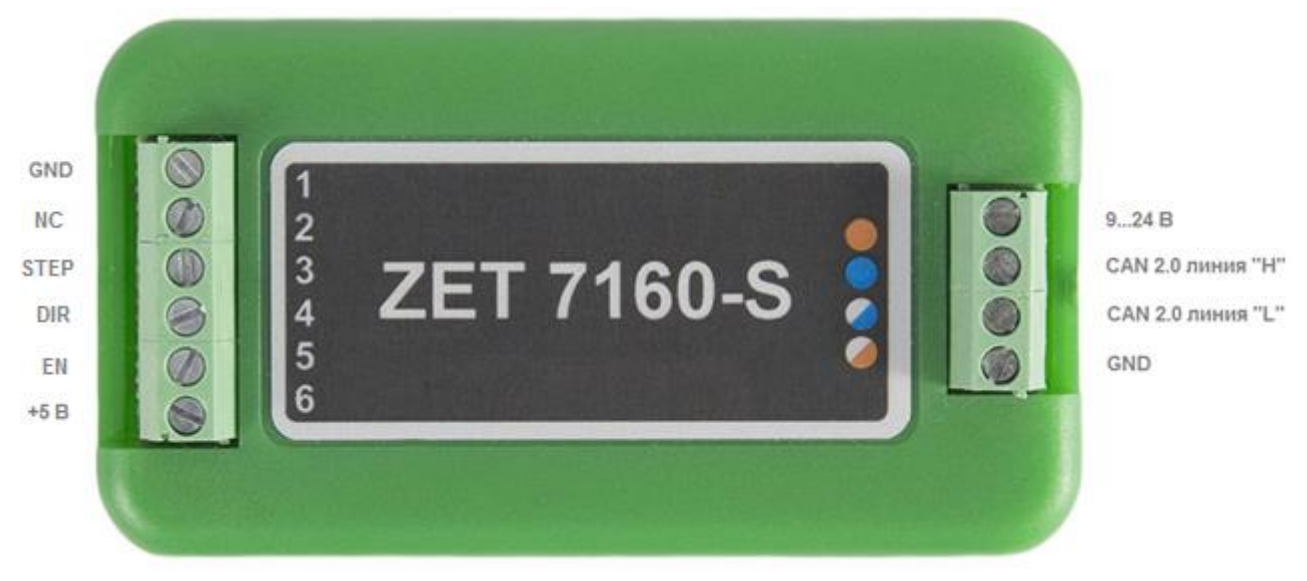

Рис. 2.4 Обозначении клемм ZET 7160-S в лабораторном исполнении

В Табл. 2.3 отображено назначение клемм модуля управления ZET 7160-S для управления шаговым двигателем.

Табл. 2.3 Назначение клемм ZET 7160-S для управления шаговым двигателем

| Маркировка | Обозначение | Назначение                        |
|------------|-------------|-----------------------------------|
| 1          | GND         | Общий                             |
| 2          | NC          | Не используется                   |
| 3          | STEP        | Сигнал шага двигателя             |
| 4          | DIR         | Сигнал направления драйвера       |
| 5          | EN          | Сигнал активации драйвера         |
| 6          | 5 B         | Выходное напряжение модуля        |
|            | 5 0         | (U=5 В, І <sub>макс</sub> =50 мА) |

В Табл. 2.4 отображено обозначение клемм модуля управления ZET 7160-S для подключения к измерительной сети.

Табл. 2.4 Обозначение клемм ZET 7160-S для подключения к измерительной сети

| Номер<br>контакта | Маркировка              | Обозначение       |
|-------------------|-------------------------|-------------------|
| 1                 | Оранжевый (красный)     | + (924) B         |
| 2                 | Синий                   | CAN 2.0 линия «Н» |
| 3                 | Бело-синий (зеленый)    | CAN 2.0 линия «L» |
| 4                 | Бело-оранжевый (желтый) | GND               |

#### 2.3. Схема подключения модуля управления к драйверу шагового двигателя

Схема подключения модуля управления ZET 7х60-S к драйверу шагового двигателя представлена на *Puc. 2.5*.

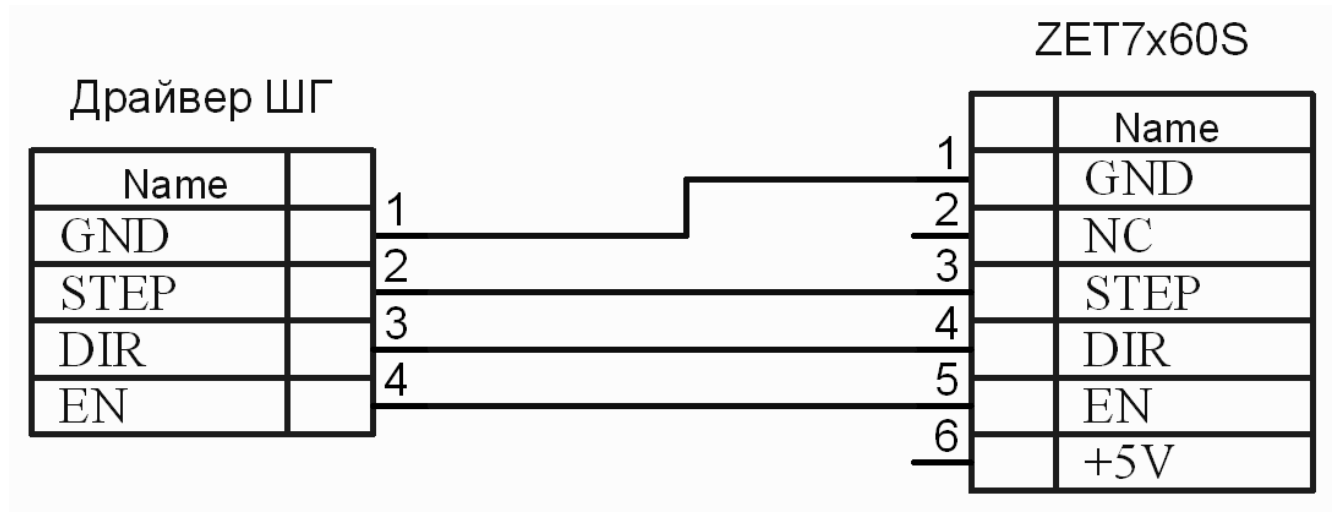

Рис. 2.5 Схема подключения ZET x160-S к драйверу шагового двигателя

Пример подключении модуля управления ZET 7x60-S к шаговому двигателю при помощи внешнего драйвера представлен на Рис. 2.6.

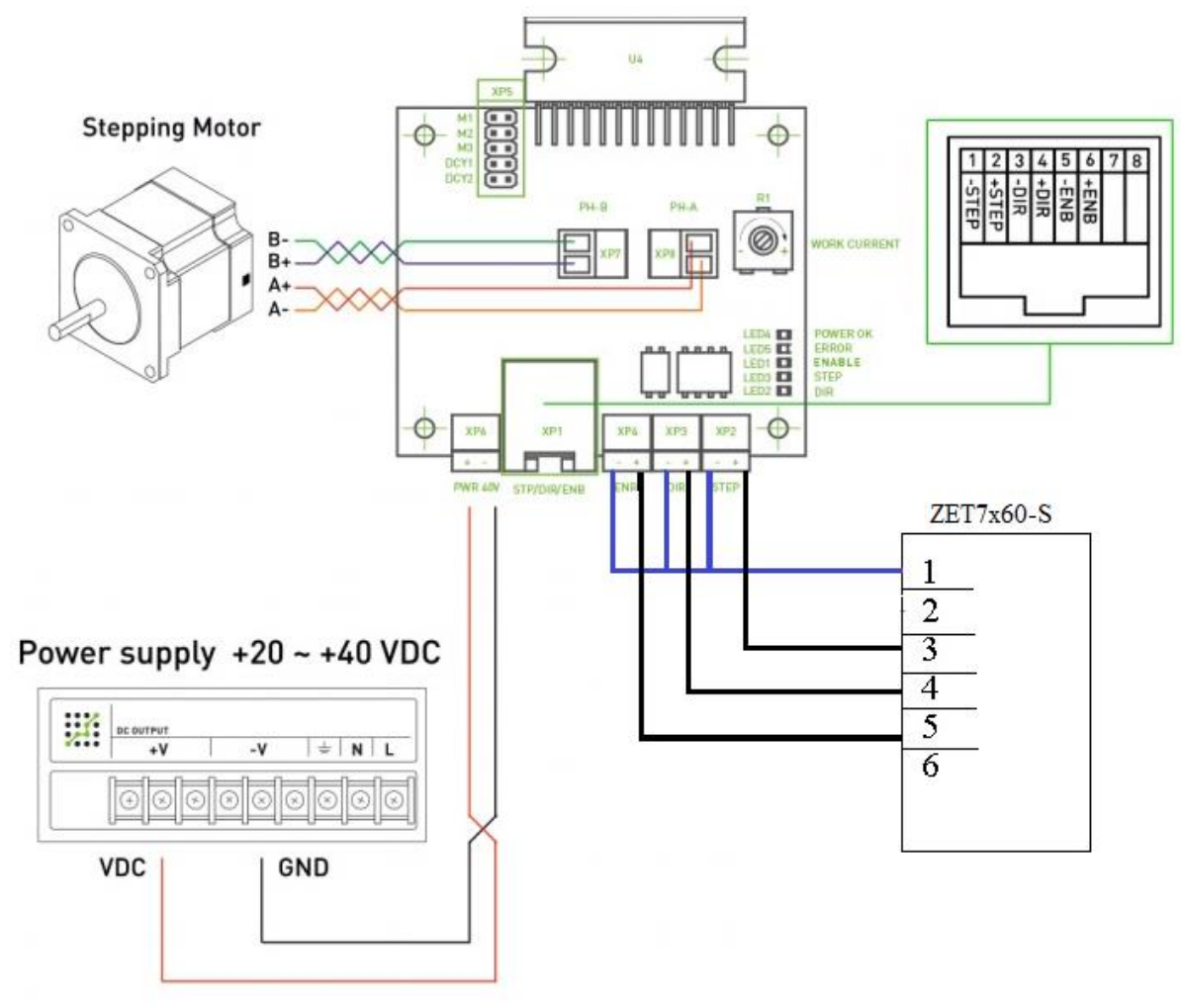

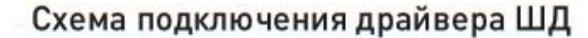

Рис. 2.6 Пример подключения ZET x160-S к шаговому двигателю через внешний драйвер

## 3 Подготовка к конфигурированию

#### 3.1. Подключение модулей управления

Перед началом работы с модулями управления их следует подключить к компьютеру с использованием преобразователей интерфейсов см. Табл. 3.1.

**Примечание**: необходимо чтобы преобразователи интерфейсов были сконфигурированы в режимы, обеспечивающие работу с цифровыми датчиками (см. «Руководство по конфигурированию ZET7070», «Руководство по конфигурированию ZET 7076»). Табл. 3.1 Подключение ZET 7x60-S к преобразователям интерфейса

| Тип цифрового<br>датчика | Преобразователь интерфейса | Порт на компьютере |  |
|--------------------------|----------------------------|--------------------|--|
| 7ET 7060 S               | ZET7070                    | USB 2.0            |  |
| ZE1 7000-3               | ZET7076                    | Ethernet           |  |
| 7ET 7160 S               | ZET7174                    | USB 2.0            |  |
| ZE1 /100-S               | ZET7176                    | Ethernet           |  |

На компьютере, при помощи которого будет производиться конфигурирование модулей управления, должна быть установлена операционная система Windows, а также установлено и запущено программное обеспечение ZETLAB.

#### 3.2. Программа «Диспетчер устройств»

Конфигурирование модулей управления производится в программе «Диспетчер устройств», которая располагается в меню «Сервисные» на панели ZETLAB (Рис. 3.1).

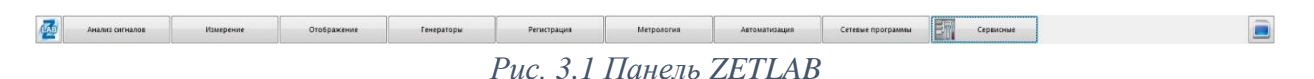

В левой части окна располагается дерево иерархии устройств, подключенных к ПК. Верхний уровень иерархии составляют преобразователи интерфейса и устройства, подключаемые непосредственно к ПК. Во втором уровне иерархии отображаются цифровые датчики, подключенные к выбранному преобразователю интерфейса.

Если выбран режим подробного отображения, то в правой части окна отображаются основные параметры измерительных каналов в виде таблицы.

Выбор цифрового датчика, подлежащего конфигурированию, осуществляется двойным кликом левой кнопкой мыши по его наименованию. (Для более подробного ознакомления см. «Программное обеспечение ZETLAB. Руководство пользователя»).

## 4 Конфигурирование модулей управления

<u>Внимание!</u> Производитель оставляет за собой право на изменение версии программного обеспечения цифрового датчика.

#### 4.1. Конфигурирование интерфейсной части модулей управления

Конфигурирование интерфейсной части проводится в соответствии с методикой, приведенной в документе «Конфигурирование интерфейсной части интеллектуальных модулей серии ZET7xxx».

Следует обратить особое внимание, что во вкладках «Информация» в поле «Адрес (node) от 2 до 63», каждого цифрового датчика, должен устанавливаться уникальный адрес устройства в измерительной цепи. Обязательным условием исправной работы измерительной цепи является наличие разных адресов у всех устройств, входящих в состав данной цепи. Адреса устройств следует устанавливать в диапазоне от 3 до 63.

# 4.2. Назначение и состав вкладок для конфигурирования измерительной части модулей управления

#### 4.2.1. Вкладки «Измерения»

Вкладка «Измерения» содержит информацию о параметрах, приведенных в Табл. 4.1. Табл. 4.1 Параметры вкладки «Измерения»

| Парамотр                                          | Возможность | Допустимые                                                | 0                                                                                                    |
|---------------------------------------------------|-------------|-----------------------------------------------------------|----------------------------------------------------------------------------------------------------|
| параметр                                          | изменения   | значения                                                  | Описание                                                                                                    |
| Текущее<br>измеренное<br>значение<br>(в ед. изм.) | _           | В пределах<br>диапазона<br>измерений                      | Отображает измеренное цифровым<br>датчиком значение по данному<br>каналу.                                                                                                    |
| Частота<br>обновления<br>данных, Гц               | -           | _                                                         | Соответствует значению,<br>установленному для параметра<br>«Частота опроса».                                                                                                    |
| Единица<br>измерения                              | _           | шаг                                                       | Соответствует текущей единице измерений.                                                                                                    |
| Наименование<br>датчика                           | Дa          | Любая<br>последовательнос<br>ть символов<br>(не более 32) | Назначается произвольно.                                                                                                    |
| Минимальное<br>значение<br>(в ед. изм.)           | _           | _                                                         | В ячейке отображается минимально<br>возможное значение, которое может<br>быть измерено цифровым датчиком<br>по данному каналу. Параметр<br>зависит от измеряемой физической<br>величины. |
| Максимальное<br>значение<br>(в ед. изм.)          | _           | _                                                         | В ячейке отображается<br>максимально возможное значение,<br>которое может быть измерено<br>цифровым датчиком по данному.<br>Параметр зависит от измеряемой<br>физической величины.       |
| Опорное<br>значение для<br>расчета в дБ           | _           | _                                                         | Отображается опорное значение<br>необходимое для пересчета<br>измеренного значения в дБ (для<br>цифровых датчиков серии<br>ZET 7x60-S параметр не актуален).                             |
| Чувствительность<br>, (В/ед. изм.)                | _           | _                                                         | Отображается значение<br>чувствительности (для цифровых<br>датчиков серии ZET 7x60-S<br>параметр не актуален)                                                                            |
| Порог<br>чувствительности<br>(в ед. изм.)         | _           | _                                                         | Параметр указывает на точность измерений.                                                                                                    |

## На Рис. 4.1 приведен пример вкладки «Измерения».

| Свойства: ZET7160s (02)                | ×                         |  |  |  |  |  |  |
|----------------------------------------|---------------------------|--|--|--|--|--|--|
| Общие Информация Измерения Настройки С | AN Диагностика Управление |  |  |  |  |  |  |
| Параметры измерения                    |                           |  |  |  |  |  |  |
| Текущее измеренное значение, ед. изм.: | 1.17549e-038              |  |  |  |  |  |  |
| Частота обновления данных, Гц:         | 1                         |  |  |  |  |  |  |
| Единица измерения:                     | шаг                       |  |  |  |  |  |  |
| Наименование датчика:                  | ZET7160s                  |  |  |  |  |  |  |
| Минимальное значение, ед. изм.:        | -1                        |  |  |  |  |  |  |
| Максимальное значение, ед. изм.:       | 2.14748e+009              |  |  |  |  |  |  |
| Опорное значение для расчёта, дБ:      | 0                         |  |  |  |  |  |  |
| Чувствительность, В/ед.изм.:           | 0                         |  |  |  |  |  |  |
| Порог чувствительности, ед. изм.:      | 0.0001                    |  |  |  |  |  |  |
|                                        |                           |  |  |  |  |  |  |
|                                        |                           |  |  |  |  |  |  |
|                                        |                           |  |  |  |  |  |  |
|                                        |                           |  |  |  |  |  |  |
| Обновить                               | Сохранить Отменить        |  |  |  |  |  |  |
|                                        |                           |  |  |  |  |  |  |

Рис. 4.1 Вкладка «Измерения»

#### 4.2.2. Вкладка «Настройки»

Вкладка «Настройки» содержит информацию о параметрах, приведенных в Табл. 4.2. *Табл. 4.2 Параметры вкладки «Настройки»* 

| Параметр                             | Возможность<br>изменения | Допустимые<br>значения | Описание                                                                                                    |
|--------------------------------------|--------------------------|------------------------|----------------------------------------------------------------------------------------------------|
| Частота<br>обновления<br>данных, Гц  | Да                       | 1, 10, 50, 100         | Частота дискретизации по измерительному каналу.                                                                                                    |
| Измеряемая<br>физическая<br>величина | Дa                       | Шаг<br>Оборот<br>Об/с  | Выбор физической величины,<br>измеренные значения которой<br>будет отображать канал<br>цифрового датчика.                                                              |
| Кол-во импульсов<br>на шаг           | Дa                       | 01000000               | Характеристика драйвера.<br>Параметр определяет количество<br>импульсов, которые необходимо<br>подать на драйвер шагового<br>двигателя, чтобы он совершил<br>один шаг. |
| Кол-во шагов на<br>оборот            | Дa                       | 01000000               | Параметр определяет количество<br>шагов, которые необходимо<br>сделать ротору, чтобы совершить<br>один полный оборот.                                                  |

На Рис. 4.2 приведен пример вкладки «Настройки».

| Свойства: ZET7160s (02)            | ×                             |  |  |
|------------------------------------|-------------------------------|--|--|
| Общие Информация Измерения Настрой | ки CAN Диагностика Управление |  |  |
| Общие настройки                    |                               |  |  |
| Частота обновления данных, Гц:     | 1                             |  |  |
| Измеряемая физическая величина:    | Шar ▼                         |  |  |
| Кол-во импульсов на шаг:           | 1                             |  |  |
| Кол-во шагов на оборот:            | 1                             |  |  |
|                                    |                               |  |  |
|                                    |                               |  |  |
|                                    |                               |  |  |
|                                    |                               |  |  |
|                                    |                               |  |  |
|                                    |                               |  |  |
|                                    |                               |  |  |
|                                    |                               |  |  |
|                                    |                               |  |  |
| Обнови                             | ть Сохранить Отменить         |  |  |

Рис. 4.2 Вкладка «Настройки»

## 4.2.3. Вкладка «Управление»

Вкладка «Управление» содержит информацию о параметрах, приведенных в Табл. 4.2. Табл. 4.3 Параметры вкладки «Управление»

| Параметр                            | Возможность<br>изменения | Допустимые<br>значения | Описание                                                                                                    |  |
|-------------------------------------|--------------------------|------------------------|----------------------------------------------------------------------------------------------------|--|
| Статус<br>активности                | Дa                       | ОТКЛ<br>ВКЛ            | Запуск и остановка генерации<br>сигналов, подаваемых на драйвер<br>шагового двигателя.                                                                                                    |  |
| Направление<br>вращения             | Дa                       | 0 B<br>5 B             | Выбор направления вращения ротора шагового двигателя.                                                                                                    |  |
| Конечная<br>скорость, об/с          | Дa                       | _                      | Скорость вращения ротора шагового<br>двигателя.<br>Минимальная конечная скорость<br>вращения ограничена значением,<br>рассчитанным по формуле:<br>$x = \frac{1}{\frac{1}{\text{Импульсов на шаг * Шагов на оборот}}$<br>Максимальная конечная скорость<br>вращения ограничена значением,<br>установленным для параметра<br>«Максимальная скорость». |  |
| Ускорение,<br>об/с <sup>2</sup>     | Дa                       | 01000000               | Параметр устанавливающий значение<br>ускорения, которого будет достигать<br>шаговый двигатель при разгоне и<br>торможении.                                                                                                    |  |
| Количество<br>шагов до<br>остановки | Дa                       | 01000000               | В данном параметре устанавливается количество шагов, которые необходимо совершить ротору до остановки двигателя.                                                                                                    |  |
| Максимальная скорость, об/с         | Нет                      | _                      | Максимальная скорость вращения<br>шагового двигателя. Рассчитывается<br>автоматически, в зависимости от<br>установленных настроек.                                                                                                    |  |

## На Рис. 4.2 приведен пример вкладки «Управление».

| Свойства: ZET7160s (08)      |           |     |             |            |
|------------------------------|-----------|-----|-------------|------------|
| Общие Информация Измерения   | Настройки | CAN | Диагностика | Управление |
| Управление драйвером         | _         |     |             |            |
| Статус активности, Гц:       | o         | ткл |             | -          |
| Направление вращения:        | 0         | В   |             | -          |
| Конечная скорость, об/с:     | 4         | 10  |             |            |
| Ускорение, об/с^2:           | 1         | 1   |             |            |
| Кол-во шагов до остановки:   | C         | )   |             |            |
| Максимальная скорость, об/с: | 4         | 0   |             |            |
|                              |           |     |             |            |
|                              |           |     |             |            |
|                              |           |     |             |            |
|                              |           |     |             |            |
|                              |           |     |             |            |
|                              |           |     |             |            |
|                              |           |     |             |            |
| C                            | Обновить  |     | охранить    | Отменить   |
|                              | CONSERIO  |     |             | omenino    |

Рис. 4.3 Вкладка «Управление»

#### 4.3. Конфигурирование модулей управления ZET 7х60-S

Для конфигурирования модулей управление ZET 7x60-S необходимо установить соответствующие параметры во вкладках «Настройки» и «Управление». После внесения изменений на каждой вкладке, для сохранения настроек, необходимо нажать кнопку «Сохранить».

### 5 Режимы работы светодиодной индикации

В Табл. 5.1 представлена информацию о режимах работы светодиодной индикации, расположенной на верхней панели корпуса цифрового датчика. В зависимости от совместных режимов работы синего и зеленого светодиодов существует возможность контролировать состояние устройства и диагностировать неисправности.

Табл. 5.1 Состояние светодиодной индикации

| Состояние<br>индикации                          | Форма индикации<br>в течении 2-х секунд | Описание работы светодиодной<br>индикации                                |  |
|-------------------------------------------------|-----------------------------------------|--------------------------------------------------------------------------|--|
| Выделение<br>устройства или<br>сохранение       |                                         | Синий – горит постоянно<br>Зеленый – горит постоянно                     |  |
| Ошибка (нет связи<br>или неисправный<br>датчик) |                                         | Синий – горит постоянно<br>Зеленый – горит 500 мс за 1 секунду           |  |
| Заводские<br>настройки (адрес 2)                |                                         | Синий – горит постоянно<br>Зеленый – горит 100 мс за 2 секунды           |  |
| Скрытый протокол<br>(только для RS-<br>485)     |                                         | Синий – горит 500 мс за 1 секунду<br>Зеленый – горит 100 мс за 2 секунды |  |
| Штатный режим                                   | 1 2                                     | Синий – горит 100 мс за 2 секунды<br>Зеленый – горит 100 мс за 2 секунды |  |

#### По вопросам продаж и поддержки обращайтесь:

Архангельск (8182)63-90-72 Астана +7(7172)727-132 Астрахань (8512)99-46-04 Барнаул (3852)73-04-60 Белгород (4722)40-23-64 Брянск (4832)59-03-52 Владивосток (423)249-28-31 Волгоград (844)278-03-48 Вологда (8172)26-41-59 Воронеж (473)204-51-73 Екатеринбург (343)384-55-89 Иваново (4932)77-34-06 Ижевск (3412)26-03-58 Иркутск (395) 279-98-46 Казань (843)206-01-48 Калининград (4012)72-03-81 Калуга (4842)92-23-67 Кемерово (3842)65-04-62 Киров (8332)68-02-04 Краснодар (861)203-40-90 Красноярск (391)204-63-61 Курск (4712)77-13-04 Липецк (4742)52-20-81 Магнитогорск (3519)55-03-13 Москва (495)268-04-70 Мурманск (8152)59-64-93 Набережные Челны (8552)20-53-41 Нижний Новгород (831)429-08-12 Новокузнецк (3843)20-46-81 Новосибирск (383)227-86-73 Омск (3812)21-46-40 Орел (4862)44-53-42 Оренбург (3532)37-68-04 Пенза (8412)22-31-16 Пермь (342)205-81-47 Ростов-на-Дону (863)308-18-15 Рязань (4912)46-61-64 Самара (846)206-03-16 Санкт-Петербург (812)309-46-40 Саратов (845)249-38-78 Севастополь (8692)22-31-93 Симферополь (3652)67-13-56 Смоленск (4812)29-41-54 Сочи (862)225-72-31 Ставрополь (8652)20-65-13 Сургут (3462)77-98-35 Тверь (4822)63-31-35 Томск (3822)98-41-53 Тула (4872)74-02-29 Тюмень (3452)66-21-18 Ульяновск (8422)24-23-59 Уфа (347)229-48-12 Хабаровск (4212)92-98-04 Челябинск (351)202-03-61 Череповец (8202)49-02-64 Ярославль (4852)69-52-93

Киргизия (996)312-96-26-47

6-47 **К**азахстан (772)734-952-31 **Т**аджикистан (992)427-82-92-69

Эл. почта: zte@nt-rt.ru || Сайт: http://zet.nt-rt.ru